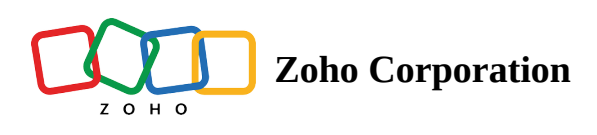

## How to start a session

This section will explain how you can start a remote assistance session in Zoho Lens.

- Go to lens.zoho.com.Log in to your account using your Zoho credentials.
- To start a session, click **START NOW**.

| Dono Lens                    | I                                                                               | 盐 My Department 👻 👤 |  |  |
|------------------------------|---------------------------------------------------------------------------------|---------------------|--|--|
| <b>☆</b><br>Home             | Provide real-time remote assistance by accessing your customer's mobile camera. |                     |  |  |
| Reports                      |                                                                                 |                     |  |  |
| E)<br>Files                  | Session History Favorites                                                       | ≣ ::                |  |  |
| <b>C</b><br>Settings         |                                                                                 |                     |  |  |
|                              |                                                                                 |                     |  |  |
| We have no sessions to show! |                                                                                 |                     |  |  |
|                              | Its time you start initiating or scheduling sessions to assist your customers.  |                     |  |  |

- Zoho Lens offers four ways to start a remote assistance session. You can choose whichever one you prefer:
  - Guide to the Zoho Lens customer app: Guide your customer to download the Zoho Lens customer app from the Play Store or App Store and ask them to enter the session ID.
  - Email invitation: Enter your customer's email address in the space provided and click the **Invite** button.

| Enter customer email address<br>k::: malkolm@zylker.com                    |  |
|----------------------------------------------------------------------------|--|
| A session invitation will be sent as an email<br>to your customer's inbox. |  |

• SMS invitation: Enter your customer's mobile number in the space provided and click the **Invite** button.

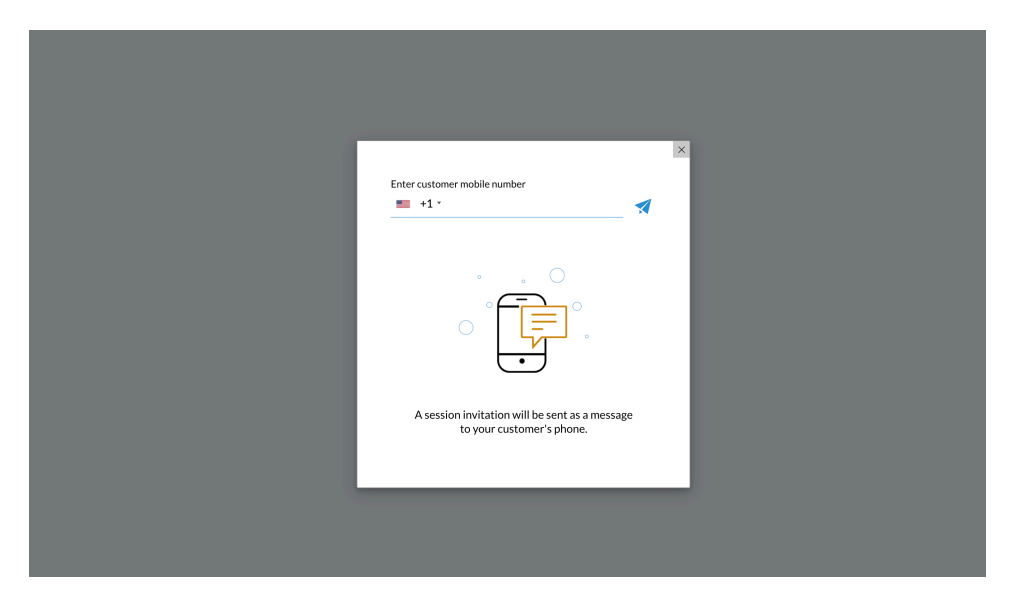

• Send link: Copy the invitation link given and send the link to your customer through IM/Chat.

| INVITE YOUR CUSTOMER                                                                                      |
|----------------------------------------------------------------------------------------------------|
|                                                                                                    |
| Ask your customer to download the Zoho Lens app from<br>Play Store or App Store and enter the session ID. |
| 236-255-780                                                                                               |
| (OR)                                                                                                    |
| Share the below link with your customer                                                                   |
| https://lens.zoho.com/join/236255780 🗇                                                                    |
| Share via Mail Share via SMS                                                                              |
|                                                                                                    |
|                                                                                                    |
|                                                                                                    |

Click <u>here</u> to learn the steps your customer needs to follow to join a session.